## VARIATEUR IMD Chargement du système d'exploitation (OS)

## 1. Condition :

A la mise sous tension du variateur l'apparition d'un E. fixe sur l'afficheur signifie que le variateur ne contient pas d'OS. Il faut donc le charger.

Le chargement de l'OS a pour conséquence la perte des paramètres et des tâches sauvegardés dans le variateur.

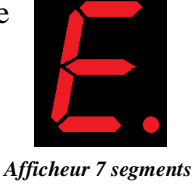

## 2. Matériel nécessaire :

Un ordinateur avec un port série natif ou un adaptateur USB/Série certifié par Serad. Un câble de communication CIMDP

Le logiciel iDPL correspondant à la version d'OS que vous souhaitez.

## 3. Chargement de l'OS

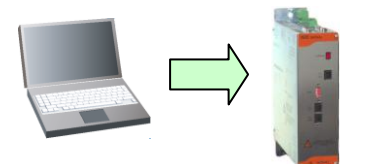

- Connecter le variateur au PC avec le câble CIMDP.
- Lancer le logiciel iDPL à partir du menu démarrer.
- Dans la fenêtre d'accueil, sélectionner Annuler
- Aller dans **Options** \ **Com PC** et vérifier le bon paramétrage du port de communication série.
- Aller dans **Options** \ **Accessibilité**\ **Paramètres avancés**
- Aller dans **Options** \ **Système d'exploitation**
- Dans la fenêtre qui s'ouvre cliquer sur Oui
- Le chargement de l'OS débute

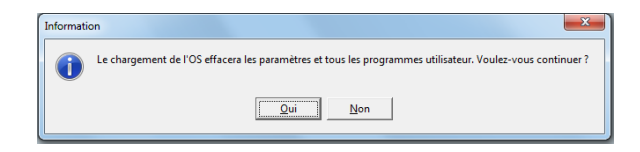

- A la fin du chargement cliquer sur **OK**
- Puis cliquer de nouveau sur **OK**

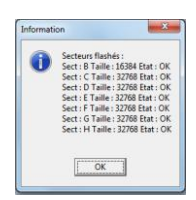

SERAD - 271, Rte des Crètes - 44440 Teillé - France 2 40 97 24 54 - Fax : (33) 2 40 97 27 04 - e-mail : info@serad.fr - Site web : www.serad.